## HPCI アカウントのパスワード変更方法

東北大学 情報部情報基盤課 共同研究支援係

2020年10月1日初版

東北大学サイバーサイエンスセンターをプライマリセンターにしている方の HPCI アカウントのパス ワード変更方法は以下のようになります。

Web ブラウザで下記 URL にアクセスする。

https://hpcis.cc.tohoku.ac.jp/pwm

HPCI アカウントとパスワードでログインする(図1)。

|                                                                                                    | - 🗆 X    |
|----------------------------------------------------------------------------------------------------|----------|
| ← →  m https://hpcis.cc.tohoku.ac.jp/pwm/private/Login ・  ・  ・  ・  ・  ・  ・  ・  ・  ・  ・  ・  ・  ・  ・  ・  ・  ・  ・  ・  ・  ・  ・  ・  ・  ・  ・  ・  ・  ・  ・  ・  ・  ・  ・  ・  ・  ・  ・  ・  ・  ・  ・  ・  ・  ・  ・  ・  ・  ・  ・  ・・・・・・ | <u>₽</u> |
| ■ パスワードセルフサービス<br>ログインしてください<br>パスワードセルフサービス                                                                                                    |          |
| ユーザ名                                                                                                    |          |
| パスワード                                                                                                    |          |
| <u>ログイン</u> クリア キャンセル                                                                                                    |          |
|                                                                                                    |          |
|                                                                                                    |          |
|                                                                                                    |          |
|                                                                                                    |          |
|                                                                                                    |          |
|                                                                                                    |          |
| アイドルタイムアウト:4分・ • 日本語                                                                                                    |          |

図1 パスワード変更システムログイン画面

「パスワードの変更」を押下する(図 2)。

| ← →  https://hpcis.cc.tohoku.ac.jp/pwm/private/ | · · · · · · · · · · · · · · · · · · ·              | - □ ×<br>₽ <b>+ † ★ ☆ 0</b> |
|-------------------------------------------------|----------------------------------------------------|-----------------------------|
| ── パスワードセルフサービス × 📑                             |                                                    |                             |
| <b>メインメニュー</b><br>パスワードセルフサービス                  |                                                    | <b>ć</b> 🚽                  |
| パスワードの変更<br>ログアウト                               | 現在のパスワードを変更します<br>パスワードセルフサービス·アプリケーションからログアウトします。 |                             |
|                                                 |                                                    |                             |
|                                                 |                                                    |                             |
|                                                 |                                                    |                             |
|                                                 |                                                    |                             |
|                                                 |                                                    |                             |
|                                                 |                                                    |                             |
|                                                 |                                                    |                             |
| п                                               | ull ・ アイドルタイムアウト:4分 ・ 🎐 日本語                        |                             |

図2 ログイン後の画面

新しいパスワードを入力する。パスワードは8文字以上で英文字、数字、記号を少なくとも1つ以上 使用し設定すること。設定後は「パスワードの変更」を押下する(図 3)。

|                | ku ac in/pwm/private/ChappePassword | ▼ 島 戊 検索       |            |
|----------------|-------------------------------------|----------------|------------|
| 「スワードセルフサービス × | 3                                   |                |            |
|                | パスワードの変更<br>パスワードセルフサービス            |                | <b>6</b> 🚽 |
|                | » 新しいパスワードを自動生成                     |                |            |
|                | 新しいパスワードを入力してください                   |                |            |
|                | 新しいパスワード                            |                |            |
|                | パスワードの確認                            |                |            |
|                |                                     |                |            |
|                | パスワードの変更                            | クリア キャンセル      |            |
|                |                                     |                |            |
|                |                                     |                |            |
|                |                                     |                |            |
|                |                                     |                |            |
|                |                                     |                |            |
|                |                                     |                |            |
|                |                                     |                |            |
|                |                                     |                |            |
|                |                                     |                |            |
|                |                                     |                |            |
|                | null ・ アイドルタイム                      | アウト:4分 • 👤 日本語 |            |

図3 パスワード変更画面

「続行する」を押下し、ログアウトする(図4)。

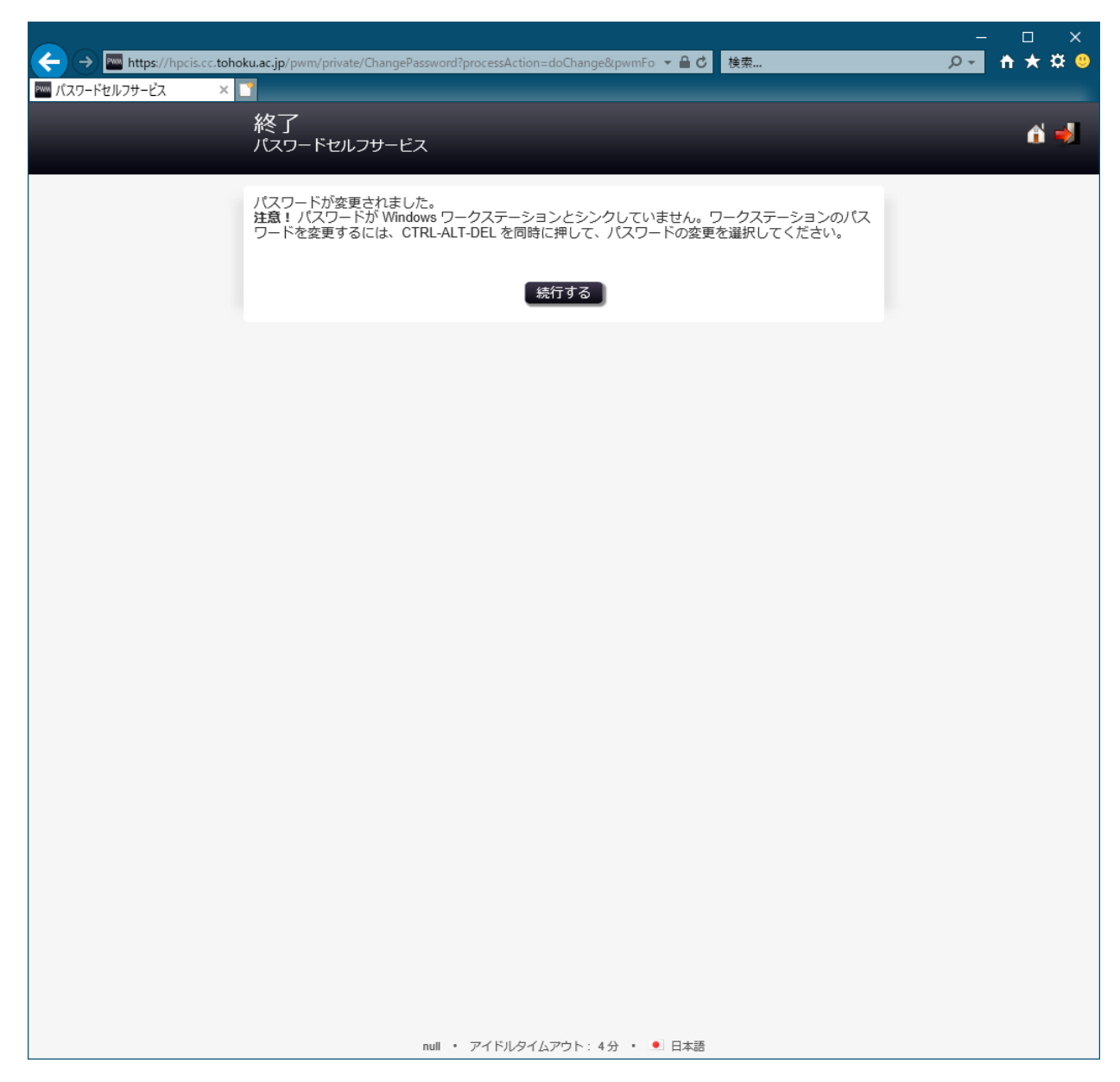

図4 パスワード変更完了後の画面

以上でパスワードの変更は完了です。ログアウト後は、一度ブラウザを閉じてください。

## HPCI アカウントのパスワードを忘れた場合

HPCI アカウントのパスワードを忘れた場合は、初期化いたしますので、以下にご連絡をお願いいたします。

連絡先 E-mail: hpci-tohoku@cc.tohoku.ac.jp